# An Introduction to AT-TLS for FTP and TN3270

Chelsea Jean-Mary Mike Rich

**Senior Technical Advisor:** Linda Harrison

### Trademarks

#### The following are Registered Trademarks of the International Business Machines Corporation in the United States and/or other countries.

- IBM
- z/OS

#### The following are trademarks or registered trademarks of other companies.

- Microsoft is a registered trademark of Microsoft Corporation in the United States and other countries.

All other products may be trademarks or registered trademarks of their respective companies.

Refer to www.ibm.com/legal for further legal information.

### Introduction

#### **Chelsea Jean-Mary**

Client Technical Specialist Washington Systems Center

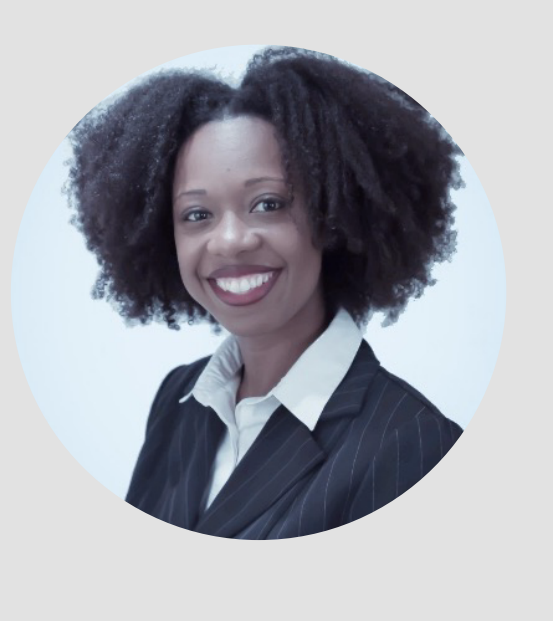

**Mike Rich** CyberSecurity Specialist, Guardium for z/OS IBM Z Security

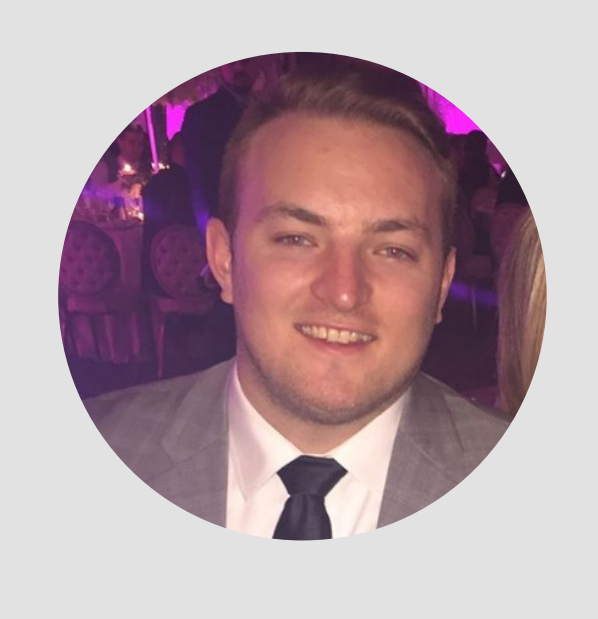

### Contents

#### Background

| SSL/TLS             |  |
|---------------------|--|
| SSL on z/OS: TN3270 |  |
| TLS on z/OS: FTP    |  |

#### Application Transparent Transport Layer

| Security (AT-TLS)              | 09 |
|--------------------------------|----|
| What is AT-TLS?                | 10 |
| Why use AT-TLS?                | 12 |
| How do you use AT-TLS on z/OS? | 13 |
| Enabling AT-TLS for FTP        | 14 |
| Enabling AT-TLS for telnet     | 15 |
| How it Works                   | 16 |
|                                |    |

# Configuration Assistant18Policy Agent19General category20Commands21

| 22 |
|----|
| 23 |
| 24 |
| 25 |
|    |

#### **Error examples**

| Example #1: Server cannot find its key ring    | 26 |
|------------------------------------------------|----|
| Example #2: Server cannot find its certificate | 32 |

#### zERT Network Analyzer

38

# Background

# SSL/TLS

- Who, What, Where, When, Why, and How?
- SSL is TLS's predecessor
- Cryptographic protocols designed to provide communications security over a computer network

#### Benefits:

- ✓ Encryption
- $\checkmark$  Authentication

Goal/Result:

✓ Trusted End-to-End Communication

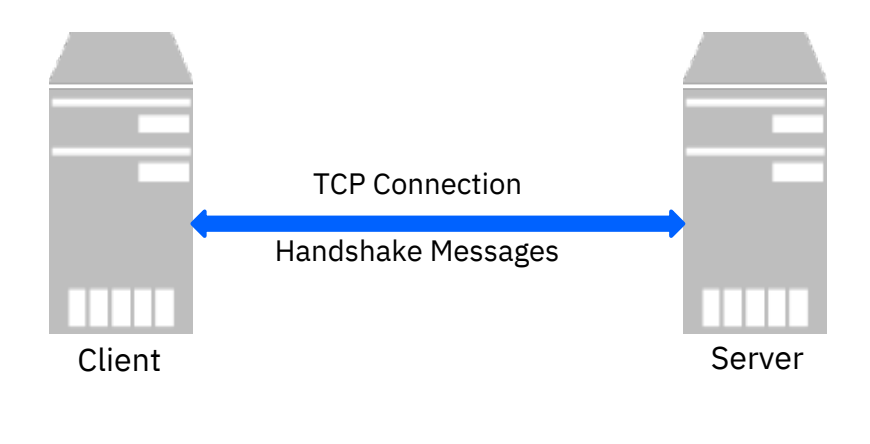

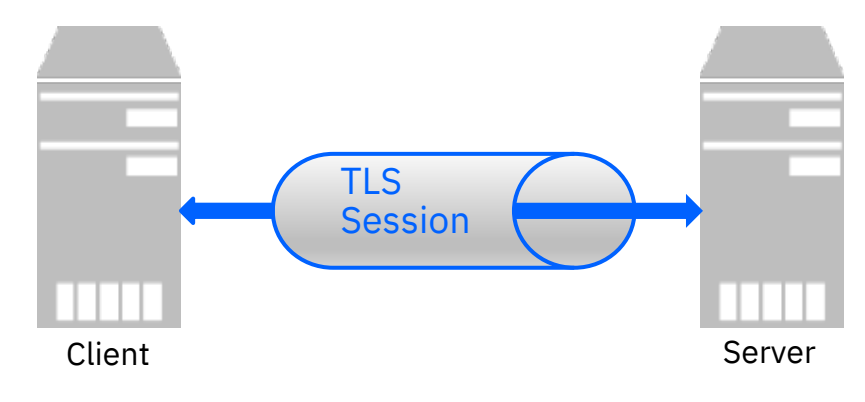

# SSL on z/OS: TN3270

- Telnet Client Connection
- RACF Authentication
- Z Server Certificate
- A Secure SSL Connection is made
  - Secure transmission between TN3270 Terminal and z/OS

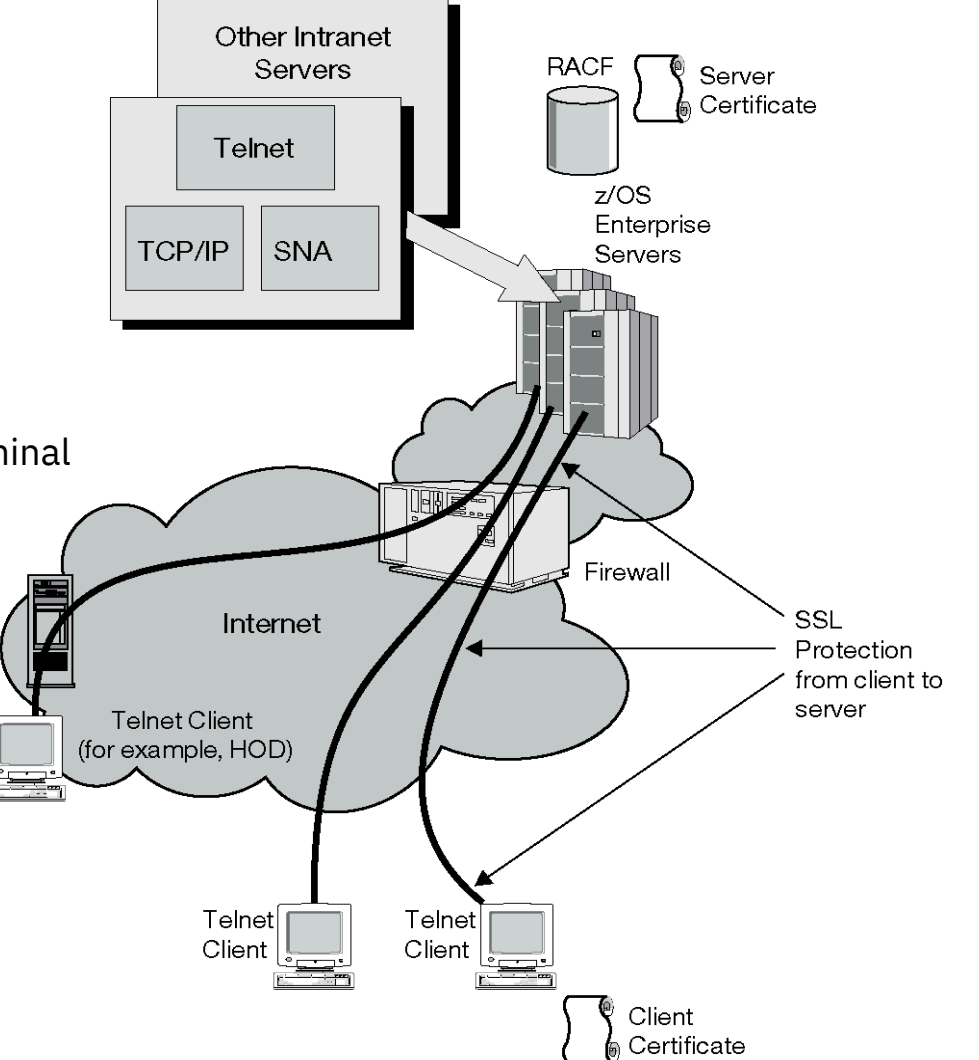

7

# TLS on z/OS: FTP

- Conditional vs. ٠ Nonconditional mode
- Both have their TLS ٠ Configuration
- **Option RACF** • Authentication
- The control connection is ٠ made to establish the handshake

Then a secure data ٠ for TLS connection is made for transmission over the wire

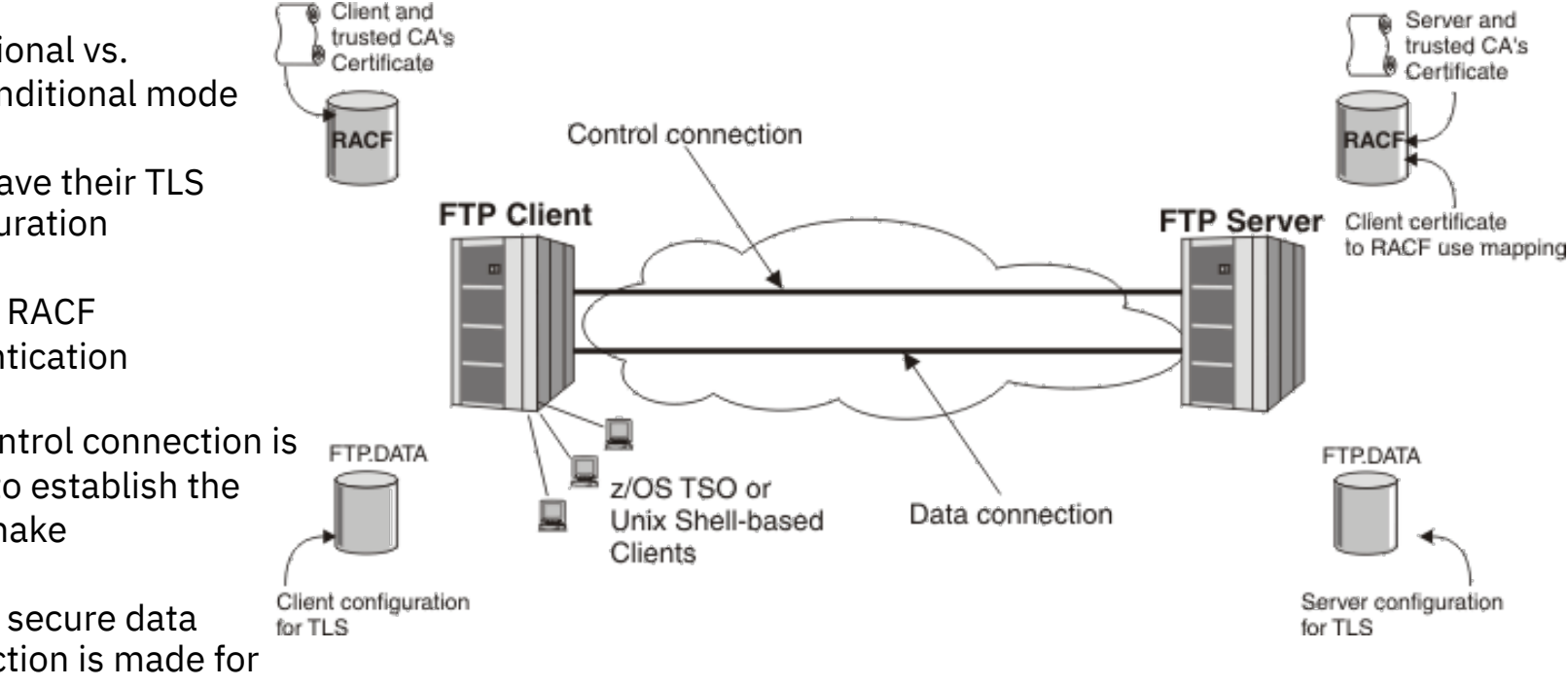

### Application Transparent Transport Layer Security (AT-TLS)

# What is Application Transparent Transport Layer Security (AT-TLS)?

- Creates a secure session on behalf of applications
- Instead of implementing TLS in every application that requires a secure connection, AT-TLS provides encryption and decryption of data based on policy statements that are coded in the Policy Agent.
- The application sends and receives cleartext (unencrypted data) as usual while AT-TLS encrypts and decrypts data at the TCP transport layer.
- Basically, establishment of TLS connection does not require application involvement.

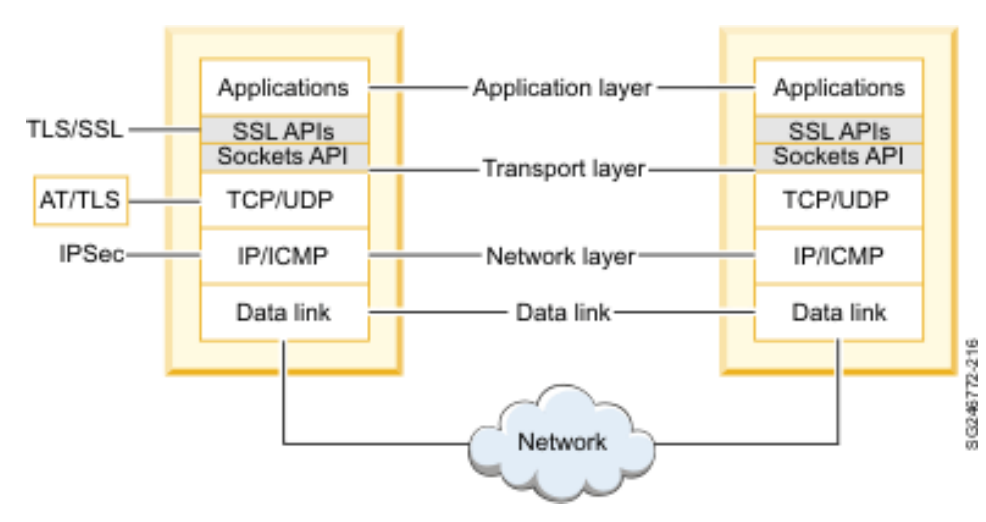

#### *Figure: AT-TLS in the IP layer model*

# What is Application Transparent Transport Layer Security (AT-TLS)?

- Three types of applications that use AT-TLS:
  - Basic unaware of AT-TLS
  - Aware aware of AT-TLS and can query information
  - Controlling aware of AT-TLS and needs to control the secure session

# Why use AT-TLS?

- Cost reduction
  - Reduces development costs for exploiting TLS on applications
- Single, system-wide AT-TLS policy
  - Compared to an application-specific policy
- Ongoing performance improvements
  - As features are added, application can use them by changing AT-TLS policy, not code

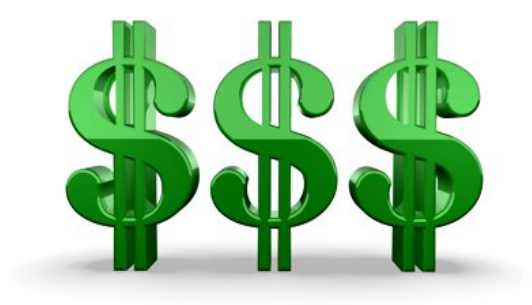

# How do you use AT-TLS on z/OS?

There are many options required for enabling AT-TLS on z/OS:

- Set the TTLS parameter on the TCPCONFIG statement in the PROFILE.TCPIP dataset
- Define the EZB.INITSTACK resource profile in the SERVAUTH class to control whether an application can access the TCP/IP stack before required policies have been installed.

The next few slides outline how to enable AT-TLS for FTP and telnet.

# Enabling AT-TLS for FTP

• Customizing security parameters of the FTP client/server program requires the use of a configuration file known as FTP.DATA. The following parameters are set in the "Security Options" section of the FTP.DATA file:

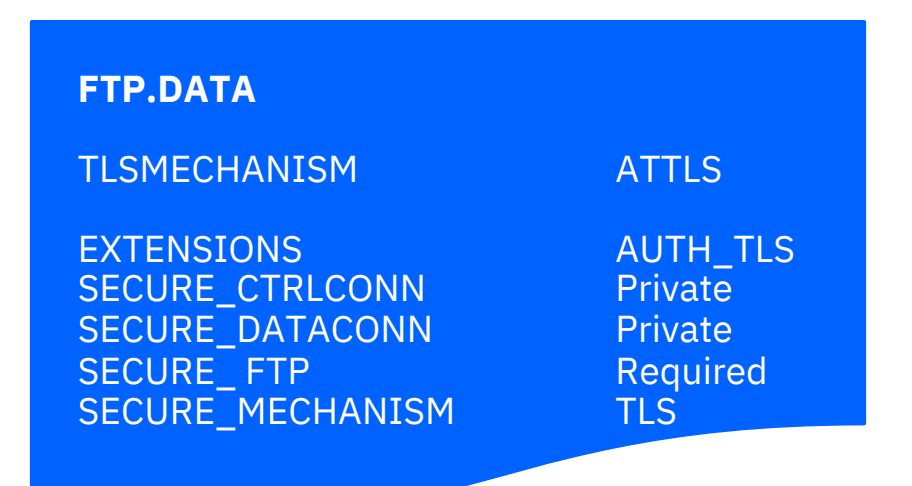

• Execute the following **ftp** command in Unix System Services to establish a secure connection:

ftp –t TLS ipaddress

# Enabling AT-TLS for telnet

- The startup JCL has a PROFILE DD statement that points to a profile data set that contains parameters to control the TN3270E server. Within this profile data set are statements blocks used to define TN3270E server behavior:
  - Set the TTLSPORT parameter statement to define the port number that Telnet will listen on for secure connection requests from a client that point to the AT-TLS port
  - Set the CONNTYPE parameter to Secure in the TN3270.PROFILE dataset
- Personal Communications (PCOMM) Security Setup:
  - Enable Security and Microsoft CryptoAPI (MSCAPI)

# How It Works (z/OS as client)

**Setup:** AT-TLS policy is configured and deployed for the TCP application and the TCP application is started.

- 1. z/OS client connects to server and connection is established
- 2. TCP layer invokes System SSL to perform the TLS handshake under identity of the client application
- 3. z/OS client sends data to server
- 4. TCP layer invokes System SSL to encrypt queued data and then sends it to server
- 5. Server sends encrypted data. TCP layer invokes System SSL to decrypt it
- 6. TCP delivers inbound data to z/OS client in the clear
  - Unencrypted (cleartext) flows
  - → SSL/TLS handshake flows
  - → SSL/TLS-secured (encrypted) flows

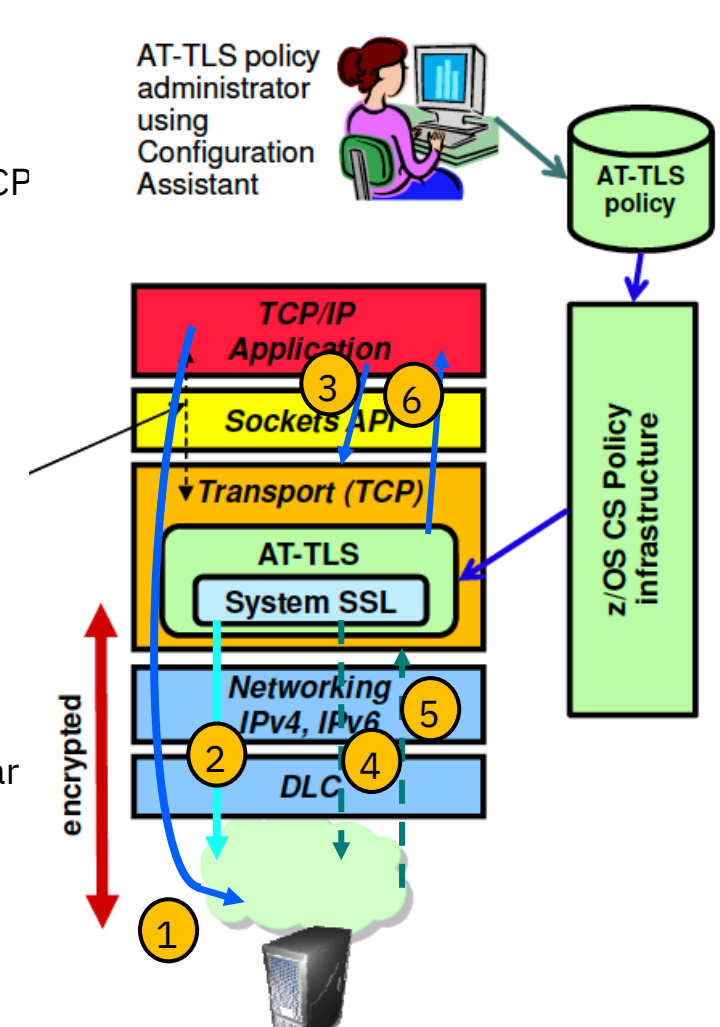

# Configuration Assistant

# **Configuration Assistant**

- AT-TLS Policies
- Create and Manage
   TCP/IP profiles
- Network Security Services
   (NSS)
- Quality of Service (QoS)
- Intrusion Detection
   Service (IDS)

And more...

| IBM z/OS Management Facility   |     |          |                                     |                 |                |        |                  |                          |                   | Welcome               | user21 ~   🕐 | - IBM  | M    |
|--------------------------------|-----|----------|-------------------------------------|-----------------|----------------|--------|------------------|--------------------------|-------------------|-----------------------|--------------|--------|------|
| Nelcome                        | We  | lcome    | × Network Configu                   | ×               |                |        |                  |                          |                   |                       |              |        |      |
| Norkflow Editor                | Net | work Co  | onfiguration Assistant (Home)       | ▶ AT-TLS        |                |        |                  |                          |                   |                       |              |        | Help |
| Configuration                  | V2  | R3 Ci    | Irrent Backing Store                | s Team21        |                |        |                  |                          |                   |                       |              |        |      |
| Network Configuration Assistan |     |          |                                     |                 |                |        |                  |                          |                   |                       |              |        |      |
| inks                           | 5   | Select a | TCP/IP technology to configu        | ire : AT-TLS 💌  |                |        |                  |                          |                   |                       | T            | ools - |      |
| /OSMF Settings                 |     |          | _                                   |                 |                | 1      |                  |                          |                   |                       |              |        |      |
| lefresh                        |     | Systen   | ns Traffic Descriptors              | Security Levels | Address Groups | Requir | ement Maps       |                          |                   |                       |              |        |      |
|                                |     | Action   | s *                                 |                 |                |        |                  |                          |                   |                       |              |        |      |
|                                |     | ***      | No filter applied                   |                 |                |        |                  |                          |                   |                       |              |        |      |
|                                |     | +++      | rojuci appieu                       |                 |                |        |                  |                          |                   |                       |              |        |      |
|                                |     | Sys      | stem Group or Sysplex / Syste<br>er | m Image / Stack | Type<br>Filter |        | Status<br>Filter | Install Status<br>Filter | Release<br>Filter | Description<br>Filter |              |        |      |
| 4                              |     | 0 6      | Default                             |                 | System Group   |        | Complete         |                          |                   |                       |              |        |      |
|                                |     | 0        | - 7000                              |                 | Contem Image   |        | Complete         |                          | 1000              | 2100 austan 0         |              |        |      |
|                                |     | 0        | - 2052                              |                 | System image   |        | Complete         |                          | VZR3              | 2/05 system 2         |              |        |      |
|                                | 0   | •        | TCPIPT                              |                 | Stack          |        | Complete         | Installed                | V2R3              | TCP/IP test stack T   |              |        |      |
|                                |     |          |                                     |                 |                |        |                  |                          |                   |                       |              |        |      |
|                                |     |          |                                     |                 |                |        |                  |                          |                   |                       |              |        |      |
|                                |     |          |                                     |                 |                |        |                  |                          |                   |                       |              |        |      |
|                                |     |          |                                     |                 |                |        |                  |                          |                   |                       |              |        |      |
|                                |     |          |                                     |                 |                |        |                  |                          |                   |                       |              |        |      |
|                                |     |          |                                     |                 |                |        |                  |                          |                   |                       |              |        |      |
|                                |     | Total:   | 3 Selected: 1                       |                 |                |        |                  |                          |                   |                       |              |        |      |
|                                |     |          |                                     |                 |                |        |                  |                          |                   |                       |              |        |      |
|                                |     |          | Home Save                           |                 |                |        |                  |                          |                   |                       |              |        |      |
|                                |     |          |                                     |                 |                |        |                  |                          |                   |                       |              |        |      |

# **Policy Agent**

Services:

• Monitoring the policy files, detecting changes, and informing the TCP/IP stacks or policy clients about any changes.

Roles:

More...

- Policy Decision Point (PDP)
- Policy Client
- Centralized Policy Server

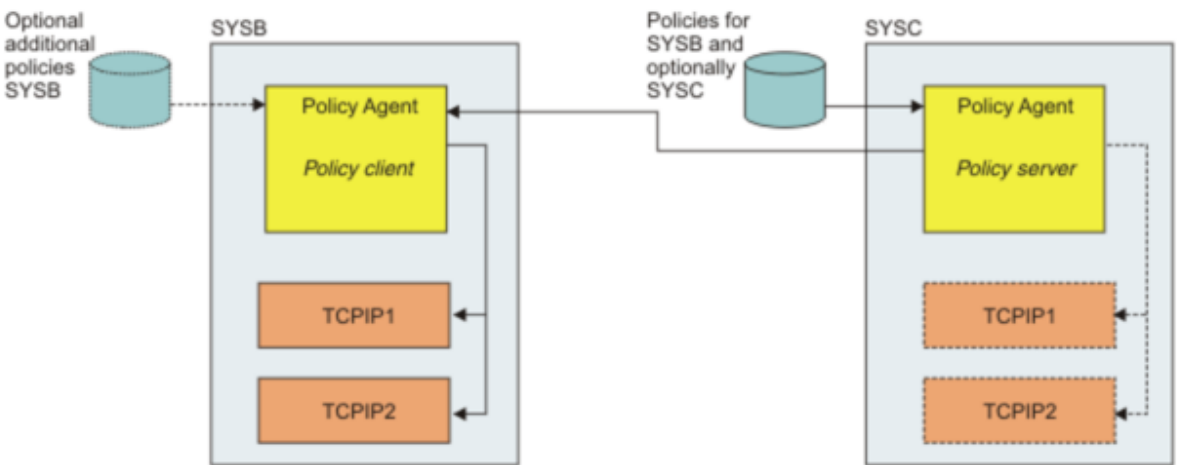

Figure 1. Policy Agent roles

SYSA

Policy Agent

Self-contained

TCPIP1

TCPIP2

Policies for

SYSA

### General Category, versus Protocol, versus Command, versus Parameter

**IP security –** Any security feature that protects IP traffic

**IPSec -** The protocol suite.

ipsec - The command associated with an IP filter action, or the z/OS UNIX System Services command.

**IPSEC -** The statement in the TCP/IP profile

**IPSECURITY -** The parameter on the IPCONFIG statement in the TCP/IP profile

### Commands

#### ipsec

• Use the z/OS UNIX System Services ipsec command to display information about active filters and Security Associations, and to control aspects of Security Association negotiation

#### pasearch

• Use the pasearch command to display Policy Agent information that is defined in the Policy Agent configuration files including IP security and other types of policies

#### MODIFY

• Policy Agent rereads the Policy Agent configuration files

#### Netstat

IPSECURITY status display for a particular stack (Netstat CONFIG/-f)

### Errors

# **Common AT-TLS errors**

- Server cannot find its Key Ring
- Sever not authorized to read key ring
- Server cannot find its certificate or private key
- Client configuration specifies a DNS lookup that does not exist
- Server certificate has expired

# How to look up errors

- NETSTAT command helps in problem determination and status checking of connections
- Increase log level of SYSLOGD.
- Increase debug level for TN3270.
- Run a CTRACE with option TCP or a packet trace
- Set debug traces using the TTLSConnectionAction statement
- SSL trace may be run using System SSL

### Error messages

- EZD1286I issued to syslogd to report any errors that occur on a connection when the trace level 2 (Error) is set
- EZD1287I issued to TCP/IP job log to report any errors that occur on an AT-TLS connection when the trace level 1 (Error) is set
- Return codes -
  - 5001 5999 describe AT-TLS can be corrected by the user
  - 6001 6999 describe internal AT-TLS errors. Contact IBM with error information and syslog information (if available)
- AT-TLS Return Codes are documented in two different places:
- z/OS Communications Server V2R4 IP Diagnosis Guide, GC27-3652-40, Chapter 27 Diagnosing Application Transparent Transport Layer Security (AT-TLS)
- z/OS V2R4 Cryptographic Services System Secure Sockets Layer Programming, SC14-7495-40, Chapter 13 Messages and code

The following flow is seen when a client connects to an AT-TLS secured port.

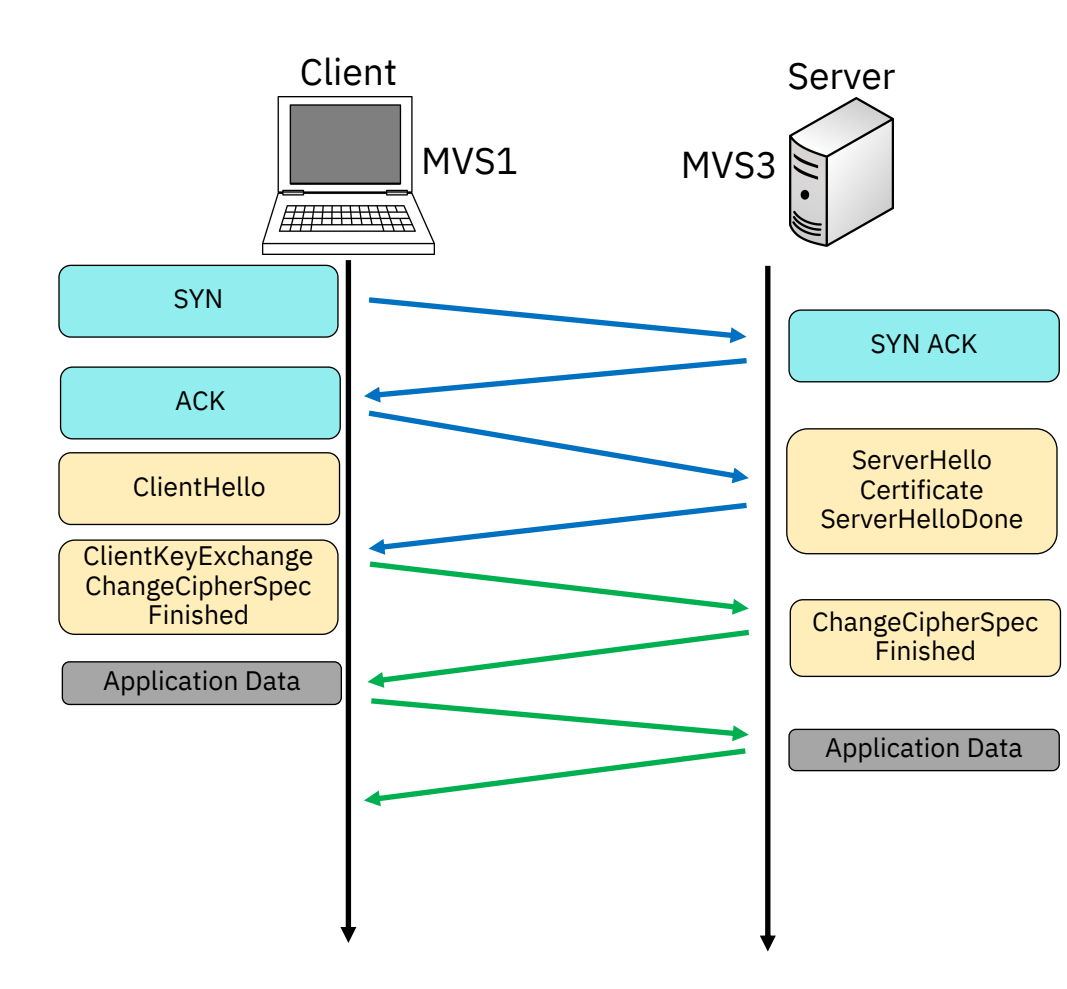

The following flow is seen when a client connects to an AT-TLS secured port.

In this example, the FTP server cannot find its key ring.

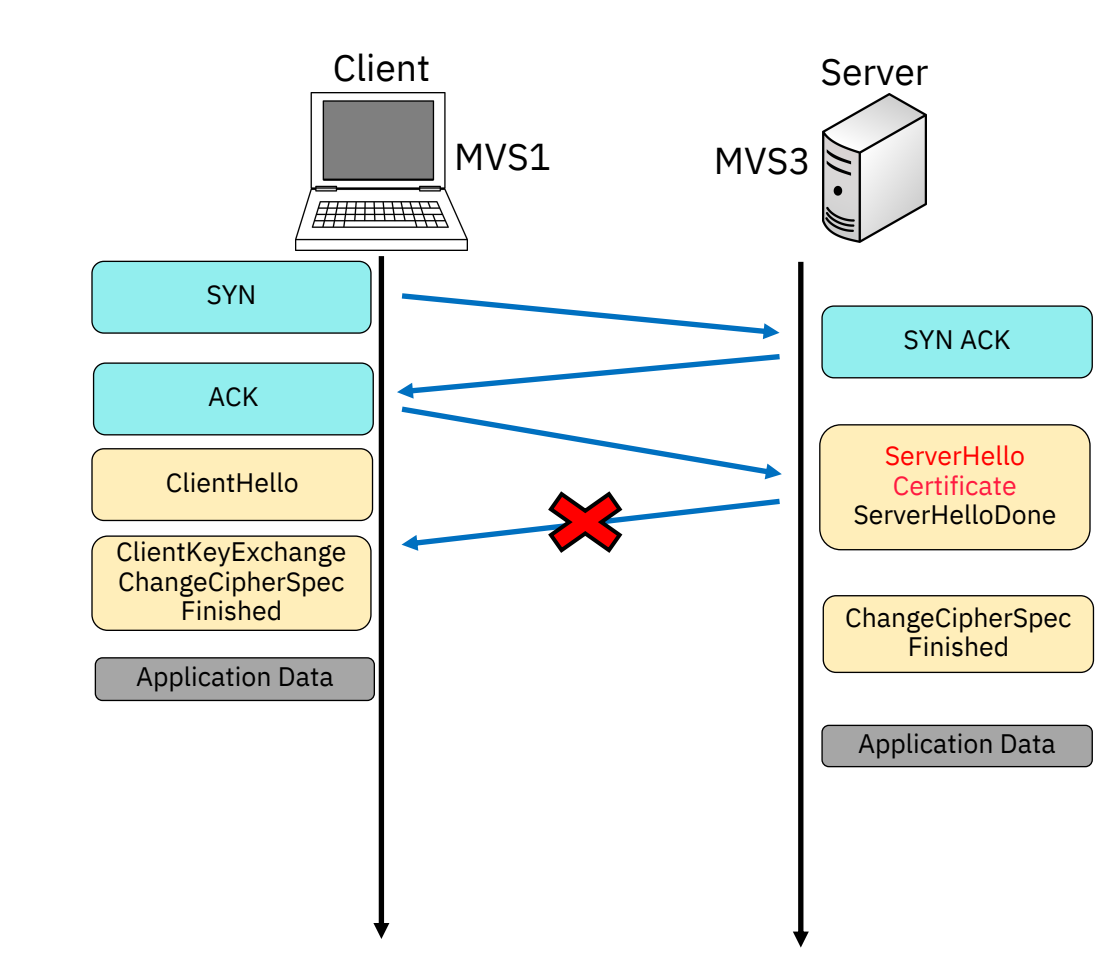

|                           | $1 \times 2$                                 | Comicon                  |                       |                              |
|---------------------------|----------------------------------------------|--------------------------|-----------------------|------------------------------|
| ErrorE                    | xample $\# \bot$ :                           | Server                   |                       | The error messages point to  |
|                           |                                              | _ ·                      |                       | The error messages point to  |
| Canno                     | t Find its Key                               | / Ring                   |                       | a problem at the Server side |
| Cumo                      |                                              | , m.                     |                       | related to the Handshake.    |
|                           |                                              |                          |                       |                              |
|                           |                                              |                          |                       |                              |
|                           |                                              |                          |                       | RC 202 indicates the server  |
| The following             | ng shows the error m                         | lessages. The server res | set the connection, n | may not be able to find its  |
|                           |                                              |                          |                       | kovring                      |
|                           |                                              |                          |                       | Keyillig.                    |
|                           | EZA1701I >>> AUTH 1                          | LS                       |                       |                              |
|                           | 234 Security enviro                          | onment established - re  | ady for northing      |                              |
|                           | FC2838 authServerAt                          | tls: Start Handshake 🧹   | "The key ring equat   |                              |
|                           | FC2847 authServerAt                          | tls: ioctl() failed 🚽    | The key fing cunnot   |                              |
|                           | reset (errno2-0x74                           | 520442)                  | be opened because     |                              |
|                           | EZA2007T Authortics                          | tion nonchiption foi     | the user does not     |                              |
|                           | EZAZ89/1 Authentica                          | Ition negotiation fai    | have permission."     |                              |
|                           |                                              |                          |                       | "An I/O error                |
|                           |                                              |                          |                       | occurred on the              |
|                           |                                              |                          |                       | socket This occurs if        |
|                           | AT MVS3 (SERVER):                            | EZD1287I TTLS Error RC:  | 202 Environment       | the TCP socket is            |
|                           |                                              |                          |                       | closed "                     |
|                           | AT MVS3 (SERVER):                            | EZD1287I TTLS Error RC:  | 202 Environment Lin   | cioseu.                      |
|                           | · · ·                                        |                          |                       |                              |
|                           | AT MVS1 (CLIENT):                            | EZD1287I TTLS Error RC:  | 406 Initial Handshal  | ke 📕                         |
|                           |                                              |                          |                       |                              |
|                           | AT MVS3 (SERVER):                            | EZD1287I TTLS Error RC:  | 5006 Initia Handshal  | ke                           |
|                           |                                              |                          | "The                  | connection is using a        |
|                           |                                              |                          |                       | Servironmont Action          |
|                           |                                              | ement that failed to     |                       |                              |
|                           |                                              |                          |                       |                              |
| WSC Experiential Project/ | AT-TLS/ May 19, 2020 / © 2020 IBM Corporatio | n                        | init                  | allze a System SSL           |
|                           |                                              |                          |                       | environment."                |

The following shows the pasearch output at MVS3 (server).

| HandshakeRole:                | Server           |  |
|-------------------------------|------------------|--|
| TTLSKeyringParms:<br>Keyring: | FTPP/Server_RING |  |

There is a typo in the AT-TLS policy where the owner of the Key Ring is spelled wrong.

It should be "FTPD" not "FTPP".

#### Solution:

- 1. Change the policy.
- 2. Change Policy Instance number and UPDATE PAGENTT to reinstall changes to the Key ring for FTP Server.
- 3. Recycle FTP Server to reinstall changes to Key Ring.

| TTLSKeyringParms |                                                        | keyR1                                                      |       |
|------------------|--------------------------------------------------------|------------------------------------------------------------|-------|
| ì                | Keyring                                                | FTPD/Server_RING <<<<<<                                    | × 1   |
| TTLSEn           | vironmentActio                                         | n eAct1~FTPTat192.168.20.9                                 | <br>n |
| {                | HandshakeRol<br><i>EnvironmentUse</i><br>TTLSKeyringPa | le Server<br>erInstance 1 <<<<<< was 0 be<br>armsRef keyR1 | efore |

The following are the messages now seen by the client.

234 Security environment established - ready for negotiation FC2838 authServerAttls: Start Handshake EC2869 authServerAttls: EIPS140 not enabled FC2890 authServerAttls: Using TLSv1.1 protocol FC2904 authServerAttls: SSL cipher: 0A FU1486 getCtrlConnCertAttls: Request certificate, size 673 EZA2895I Authentication negotiation succeeded FC1777 setdlevel: entered FC1938 setpbsz: entered EZA1701I >>> PBSZ 0 200 Protection buffer size accepted F7A1701I >>> PROT P 200 Data connection protection set to private EZA2906I Data connection protection is private EZA1459I NAME (192.168.20.93:USER301):

Notice that we can recognize the actual cipher and TLS protocol being used for successful negotiation and establishment.

The following flow is seen when a client connects to an AT-TLS secured port.

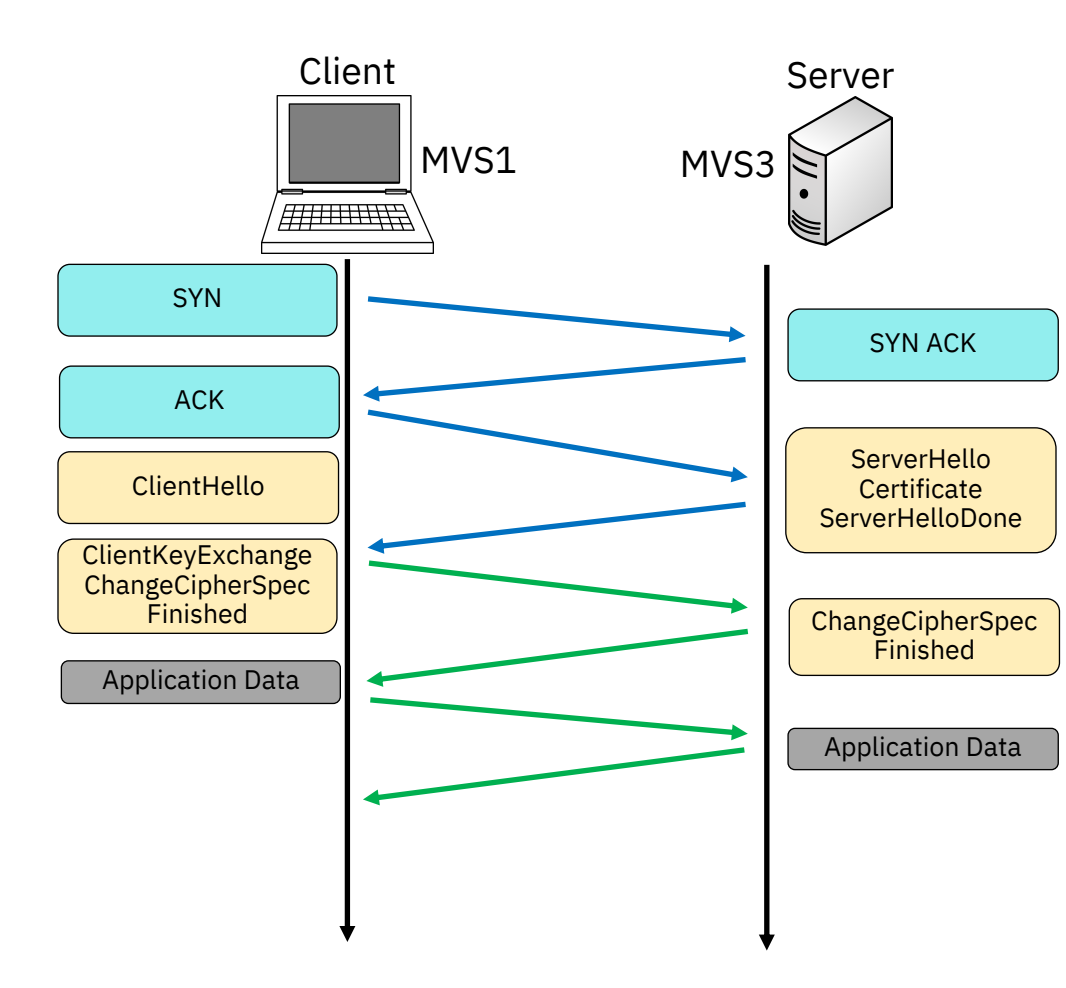

The following flow is seen when a client connects to an AT-TLS secured port.

In this case, the FTP server fails to provide a certificate.

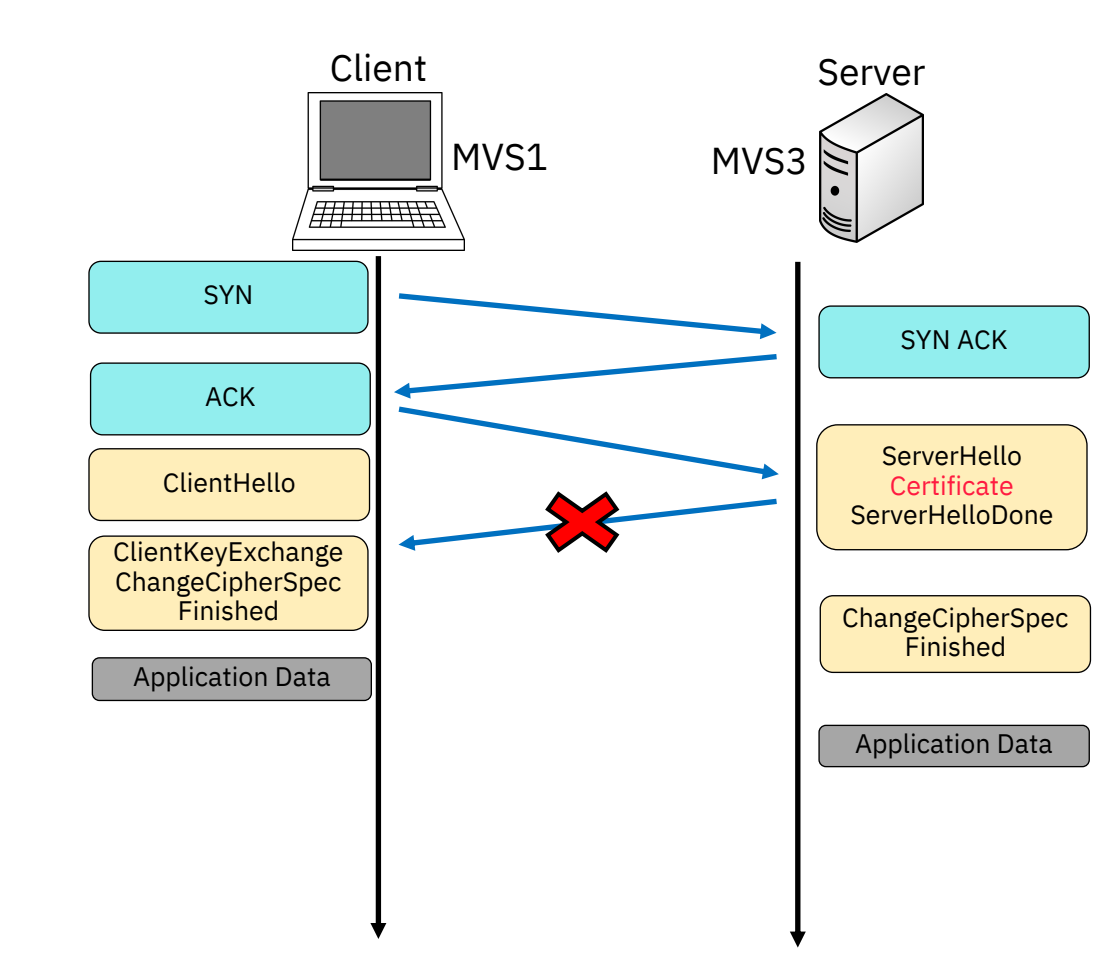

The following shows the error messages. The server reset the connection, not the client.

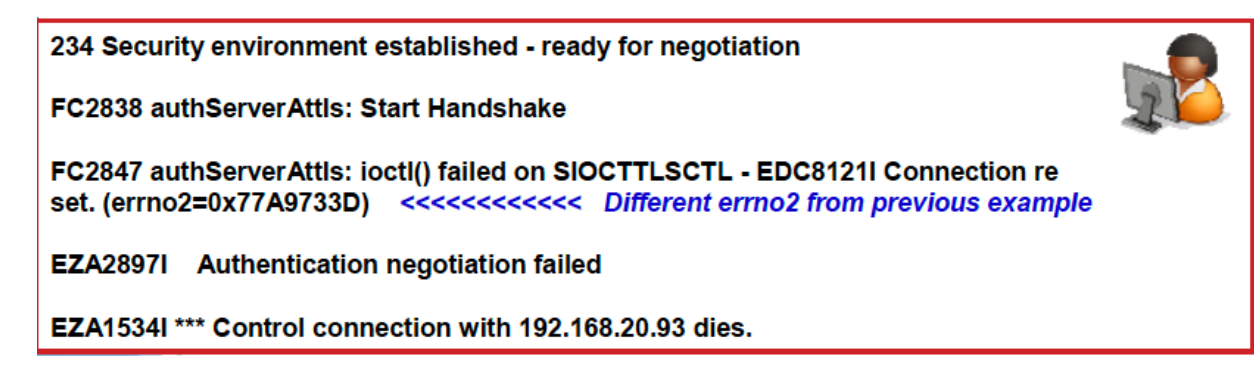

| AT MVS3 (SERVER):  | EZD1287I TTLS Error RC: 6   | Initial Handshake |
|--------------------|-----------------------------|-------------------|
| AT MVS1 (CLIENT) : | EZD1287I TTLS Error RC: 438 | Initial Handshake |
|                    |                             |                   |

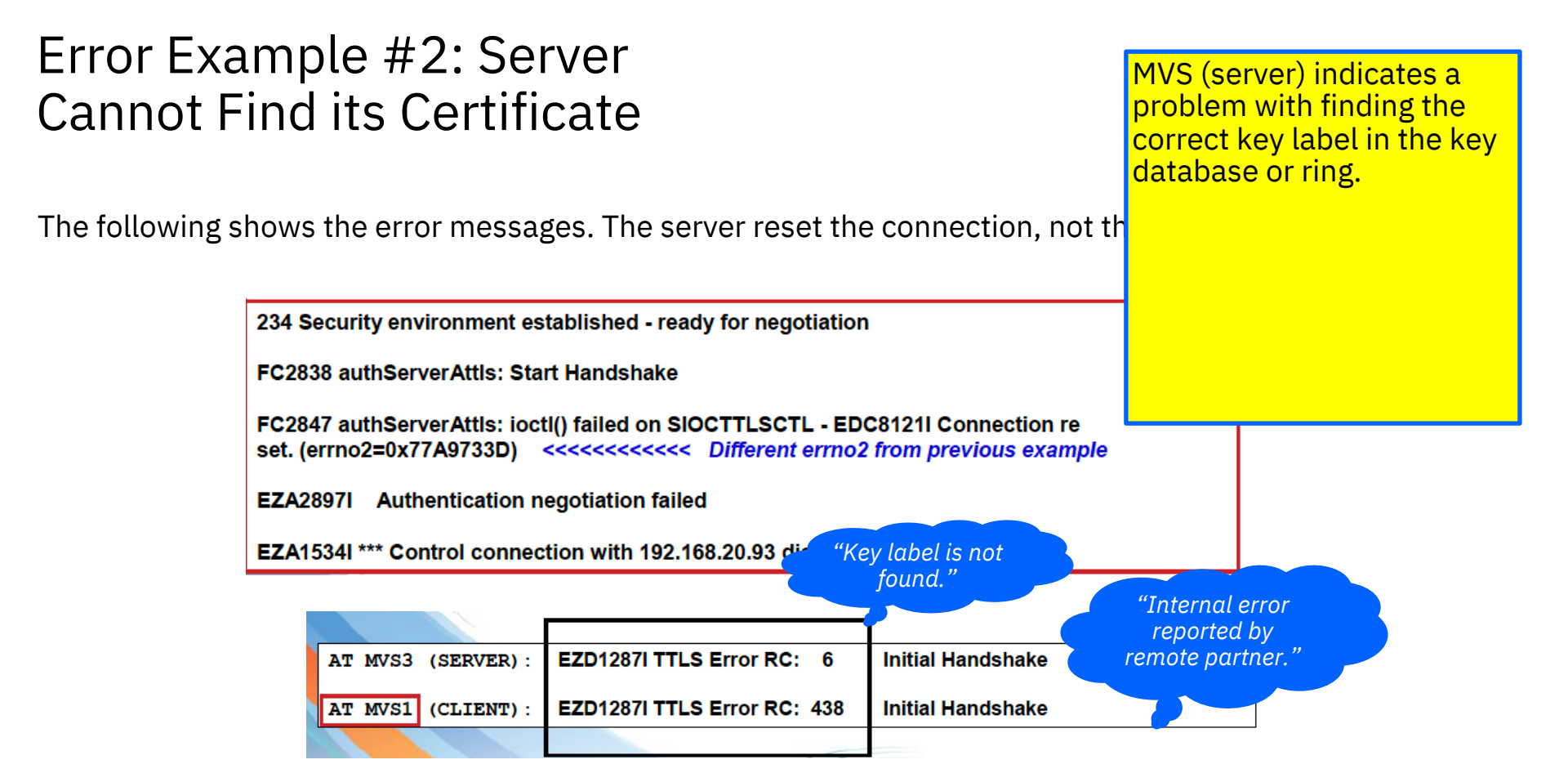

The following shows a display of the key ring at MVS3 (server).

|                                         |            | "l       | Where is the FTP   |        |            |
|-----------------------------------------|------------|----------|--------------------|--------|------------|
| racdcert id(FTPD) listring(Server_RING) |            | is n     | ot on the server's |        |            |
| Digital ring information for user FTPD: |            |          | key ring!"         |        | $\searrow$ |
| Ring:                                   |            |          |                    | <      |            |
| >Server_RING<                           |            |          |                    | $\geq$ |            |
| Certificate Label Name                  | Cert Owner | USAGE    | DEFAULT            | •      |            |
|                                         |            |          |                    |        |            |
| MVS1 LABS Certificate Authority         | CERTAUTH   | CERTAUTH | NO                 |        |            |
|                                         |            |          |                    |        |            |

#### Solution:

- Connect FTP Server Certificate to Key 1. Ring.
- Change Policy Instance number and 2. **UPDATE PAGENTT to reinstall changes** to the Key ring for FTP Server.

RACDCERT ID(FTPD) CONNECT(ID(FTPD) LABEL('FTP Server on MVS1-MVS7') RING(Server\_RING) USAGE(PERSONAL) DEFAULT) setropts generic(DIGTCERT) refresh setropts raclist(DIGTCERT) refresh racdcert ID(FTPD) listring(Server RING)

| 3.    | Recycle FTP Server to r                                   | einstall changes                                     |            |          |         |  |  |
|-------|-----------------------------------------------------------|------------------------------------------------------|------------|----------|---------|--|--|
|       | to Key Ring. Digital ring information for user FTPD:      |                                                      |            |          |         |  |  |
|       |                                                           | Ring:<br>>Server_RING<<br>Certificate Label Name<br> | Cert Owner | USAGE    | DEFAULT |  |  |
|       |                                                           | MVS1 LABS Certificate Authority                      |            |          | NO      |  |  |
| WSC E | (pariantial Project / AT-TIS/ May 19, 2020 / @ 2020 IRM ( |                                                      | ID(FIFD)   | PERJUNAL | 163     |  |  |

# IBM z/OS Encryption Readiness Technology (zERT) Network Analyzer

- A new plug-in for z/OSMF that network security admins can use to import, query and analyze data
- Collects security attributes of IP and Enterprise Extender traffic protected using TLS/SSL, SSH and IPSec protocols
- Discover more information about:
  - What traffic is being protected and what's not
  - How traffic is protected
  - Who on z/OS system is consuming traffic

![](_page_37_Picture_7.jpeg)

|  |         | ι. |  |
|--|---------|----|--|
|  | <b></b> |    |  |
|  |         |    |  |
|  | _       |    |  |
|  |         | -  |  |
|  |         | -  |  |
|  | _       | •  |  |
|  |         | ۲  |  |

# Appendix

# Perform the following steps if you run into problems:

- 1. Issue pasearch –t to see all AT-TLS policies that are active in Policy Agent.
- 2. Issue Netstat TTLS Conn *connid* or Netstat –x Conn *connid*. To determine whether the stack mapped a connection to AT-TLS policy and, if so, to which policy was mapped. Ensure that your AT-TLS policies are correctly defined.
- 3. In cases where AT-TLS connections do not map to any policy, verify that TCPCONFIG TTLS has been specified. Netstat configuration shows the current setting of AT-TLS.
- 4. If an error message was issued by AT-TLS, review the syslogd files for message EZD1286I or the TCP/IP job log for message EZD1287I.

# Perform the following steps if you run into problems:

- 5. If error is recreatable, turn on an AT-TLS trace for the connection. Turn on the trace by coding a TTLSRule specific to the failing connection. Include a TTLSConnectionAction statement that has the Trace statement set to 255 (All).
- 6. If the problem cannot be resolved from the trace, perform a packet trace or a CTRACE with option TCP to provide addt'l debugging information and contact IBM service.

7. If System SSL tracing is needed, enable the GSKSRVR CTRACE with option Level=255. The JOBNAME specification needs to be the TCP/IP stack name. The GSK\_TRACE and GSK\_TRACE\_FILE environment variables cannot be used to capture System SSL tracing when using AT-TLS.

### Error messages – startup errors

- If message EZZ4248E is written to the console and not released, one of the following might have occurred:
  - Policy Agent has not been started.
  - Policy Agent configuration does not contain a TCPImage statement for this stack, or the stack policy configuration does not contain any local or remote AT-TLS policies.
  - Policy Agent is not permitted to create a socket with this stack. Ensure that the SERVAUTH class is active. Ensure that the EZB.INITSTACK.mvsname.tcpname resource profile is defined and that Policy Agent is permitted to it. If the EZB.STACKACCESS.mvsname.tcpname resource profile is defined, ensure that Policy Agent is permitted to it.
- If message EZD1288I is displayed, the AT-TLS group is configured with FIPS140 on, but ICSF is not active. Start ICSF before starting AT-TLS groups configured with FIPS140 On.

### Error messages – startup errors

- If applications started after the stack fail to create a socket (errno EAGAIN, errno2 JrTcpNotActive), the stack is probably being configured for AT-TLS, and the application has been started before AT-TLS policy has been installed. If this is a required network infrastructure application, permit it to the EZB.INITSTACK.mvsname.tcpname resource profile in the SERVAUTH class. If it is not a required network infrastructure application, either start it after message EZZ4248E is released or modify the application to wait a short time and try again when the errno is EAGAIN.
- If message EZD1287I TTLS Error RC: 5020 Group Init is displayed, the TCP/IP stack was not able to load the System SSL DLL required for AT-TLS processing.

# Sample AT-TLS Trace

Example trace of a generic server processing a secure connection.

Trace level 255 was used to generate this trace.

The standard syslogd prefix information has been removed from this trace.

| 11:10:25 TCPCS3                    | EZD1281I        | TTLS Map CONNID: 00000025 LOCAL: 9.42.104.15621 REMOTE: 9.27.154.1711271<br>JOBNAME: FTPD2 USERID: FTPD TYPE: InBound STATUS: Enabled RULE: ftp_serv_21 |
|------------------------------------|-----------------|----------------------------------------------------------------------------------------------------|
| 11:10:28 TCPCS3                    | EZD1283I        | ACIIONS: grp_act1 env_act_serv **N/A** <b>11</b><br>TTLS Event GRPID: 00000001 ENVID: 00000000 CONNID: 00000025 RC: 0                                   |
| 11:10:28 TCPCS3                    | EZD1282I        | TTLS Start GRPID: 00000001 ENVID: 00000001 CONNID: 00000000 Environment Create                                                                          |
| 11:10:28 TCPCS3<br>Environment Mas | EZD1283I<br>ter | TTLS Event GRPID: 00000001 ENVID: 00000002 CONNID: 00000000 RC: 0                                                                                       |
| 11.10.20 TODOOD                    | E 7 D 4 2 O 4 T | Create 0000001                                                                                                    |
| 11:10:28 TCPCS3                    | EZD12841        | TILS FLOW GRPID: 00000001 ENVID: 00000002 CONNID: 00000025 RC: 0 Call<br>GSK ENVIRONMENT OPEN – 7E1DR058                                                |
| 11:10:28 TCPCS3                    | EZD1284I        | TTLS Flow GRPID: 00000001 ENVID: 00000002 CONNID: 00000025 RC: 0 Set                                                                                    |
| 11:10:28 TCPCS3                    | EZD1284I        | TTLS Flow GRPID: 00000001 ENVID: 00000002 CONNID: 00000025 RC: 0 Set                                                                                    |
| 11:10:28 TCPCS3                    | EZD1284I        | TTLS Flow GRPID: 00000001 ENVID: 00000002 CONNID: 00000025 RC: 0 Set<br>GSK SESSION TYPE - SERVER                                                       |
| 11:10:28 TCPCS3                    | EZD1284I        | TTLS Flow GRPID: 00000001 ENVID: 00000002 CONNID: 00000025 RC: 0 Set<br>GSK PROTOCOL SSLV2 - ON                                                         |
| 11:10:28 TCPCS3                    | EZD1284I        | TTLS Flow GRPID: 00000001 ENVID: 00000002 CONNID: 00000025 RC: 0 Set<br>GSK PROTOCOL SSLV3 - ON                                                         |
| 11:10:28 TCPCS3                    | EZD1284I        | TTLS Flow GRPID: 00000001 ENVID: 00000002 CONNID: 00000025 RC: 0 Set<br>GSK PROTOCOL TLSV1 - ON                                                         |
| 11:10:28 TCPCS3                    | EZD1284I        | TTLS Flow GRPID: 00000001 ENVID: 00000002 CONNID: 00000025 RC: 0 Set<br>GSK IQ CALLBACK -                                                               |
| 11:10:28 TCPCS3                    | EZD1284I        | TTLS Flow GRPID: 00000001 ENVID: 00000002 CONNID: 00000025 RC: 0 Set<br>GSK SSL HW DETECT MESSAGE - 1                                                   |
| 11:10:28 TCPCS3                    | EZD1284I        | TTLS Flow GRPID: 00000001 ENVID: 00000002 CONNID: 00000025 RC: 0 Call<br>GSK ENVIRONMENT INIT – 7F1DB058                                                |
| 11:10:28 TCPCS3                    | EZD1284I        | TTLS Flow GRPID: 00000001 ENVID: 00000002 CONNID: 00000025 RC: 0 Set<br>GSK SSL HW DETECT MESSAGE - NULL                                                |
| 11:10:28 TCPCS3                    | EZD1283I        | TTLS Event GRPID: 00000001 ENVID: 00000002 CONNID: 00000000 RC: 0                                                                                       |
| Environment Mas                    | ter             | Tnit 7E1DB058                                                                                                    |
| 11:10:28 TCPCS3<br>Environment     | EZD1283I        | TTLS Event GRPID: 00000001 ENVID: 00000001 CONNID: 00000000 RC: 0                                                                                       |
|                                    |                 | Link 7F1DB058 00000002                                                                                                    |
| 11:10:28 TCPCS3                    | EZD1282I        | TTLS Start GRPID: 0000001 ENVID: 0000001 CONNID: 00000025 Initial Handshake                                                                             |
| 11:10:28 TCPCS3                    | EZD1284I        | TTLS Flow GRPID: 0000001 ENVID: 00000001 CONNID: 00000025 RC: 0 Call                                                                                    |
| 11:10:28 TCPCS3                    | EZD1284I        | TTLS Flow GRPID: 00000001 ENVID: 00000001 CONNID: 00000025 RC: 0 Set                                                                                    |
| 11:10:28 TCPCS3                    | EZD1284I        | TTLS Flow GRPID: 00000001 ENVID: 00000001 CONNID: 00000025 RC: 0 Set<br>GSK_USER_DATA - 7F1DB330                                                        |

# Sample AT-TLS Trace

**1** TCP connection has mapped to an AT-TLS rule. The parameters used to search the AT-TLS rules are listed.

**2** AT-TLS is creating an environment instance for the application.

**3** AT-TLS is establishing the parameters for this environment, obtained from the

TTLSEnvironmentAction statement. This trace message is defining the key ring to be used by this environment.

**4** AT-TLS has successfully set up the secure environment and is now initializing the secure connection.

11:10:25 TCPCS3 EZD1281I TTLS Map CONNID: 00000025 LOCAL: 9.42.104.156..21 REMOTE: 9.27.154.171..1271 JOBNAME: FTPD2 USERID: FTPD TYPE: InBound STATUS: Enabled RULE: ftp serv 21 ACTIONS: grp act1 env act serv \*\*N/A\*\* 11:10:28 TCPCS3 EZD1283I TTLS Event GRPID: 0000001 ENVID: 0000000 CONNID: 00000025 RC: ø Connection Init 11:10:28 TCPCS3 EZD1282I TTLS Start GRPID: 00000001 ENVID: 00000001 CONNID: 00000000 Environment Create ACTIONS: grp\_act1 env\_act\_serv \*\*N/A\*\* 2 11:10:28 TCPCS3 EZD1283I TTLS Event GRPID: 0000001 ENVID: 00000002 CONNID: 00000000 RC: 0 **Environment Master** Create 00000001 11:10:28 TCPCS3 EZD1284I TTLS Flow GRPID: 0000001 ENVID: 0000002 CONNID: 00000025 RC: 0 Call GSK ENVIRONMENT OPEN - 7F1DB058 EZD1284I TTLS Flow GRPID: 0000001 ENVID: 0000002 CONNID: 00000025 RC: 11:10:28 TCPCS3 0 Set GSK KEYRING FILE - FTPDsafkeyring 3 11:10:28 TCPCS3 EZD1284I TTLS Flow GRPID: 0000001 ENVID: 0000002 CONNID: 00000025 RC: 0 Set GSK CLIENT AUTH TYPE - FULL 11:10:28 TCPCS3 EZD1284I TTLS Flow GRPID: 00000001 ENVID: 00000002 CONNID: 00000025 RC: 0 Set GSK SESSION TYPE – SERVER 11:10:28 TCPCS3 EZD1284I TTLS Flow GRPID: 0000001 ENVID: 0000002 CONNID: 00000025 RC: 0 Set GSK PROTOCOL SSLV2 - ON 11:10:28 TCPCS3 EZD1284I TTLS Flow GRPID: 0000001 ENVID: 0000002 CONNID: 00000025 RC: 0 Set GSK PROTOCOL SSLV3 - ON 11:10:28 TCPCS3 EZD1284I TTLS Flow GRPID: 0000001 ENVID: 0000002 CONNID: 00000025 RC: 0 Set GSK\_PROTOCOL\_TLSV1 - ON 11:10:28 TCPCS3 EZD1284I TTLS Flow GRPID: 00000001 ENVID: 00000002 CONNID: 00000025 RC: 0 Set GSK IO CALLBACK -EZD1284I TTLS Flow GRPID: 00000001 ENVID: 00000002 CONNID: 00000025 RC: 11:10:28 TCPCS3 0 Set GSK\_SSL\_HW\_DETECT\_MESSAGE - 1 11:10:28 TCPCS3 EZD1284I TTLS Flow GRPID: 0000001 ENVID: 0000002 CONNID: 00000025 RC: 0 Call GSK ENVIRONMENT INIT - 7F1DB058 11:10:28 TCPCS3 EZD1284I TTLS Flow GRPID: 00000001 ENVID: 00000002 CONNID: 00000025 RC: 0 Set GSK SSL HW DETECT MESSAGE - NULL 11:10:28 TCPCS3 EZD1283I TTLS Event GRPID: 00000001 ENVID: 00000002 CONNID: 00000000 RC: Ø **Environment Master** Init 7F1DB058 0 11:10:28 TCPCS3 EZD1283I TTLS Event GRPID: 0000001 ENVID: 0000001 CONNID: 0000000 RC: Environment Link 7F1DB058 00000002 11:10:28 TCPCS3 EZD1282I TTLS Start GRPID: 0000001 ENVID: 0000001 CONNID: 00000025 Initial Handshake ACTIONS: grp\_act1 env\_act\_serv \*\*N/A\*\* HS-Server 4 11:10:28 TCPCS3 EZD1284I TTLS Flow GRPID: 00000001 ENVID: 00000001 CONNID: 00000025 RC: 0 Call GSK\_SECURE\_SOCKET\_OPEN - 7F0CA118 11:10:28 TCPCS3 EZD1284I TTLS Flow GRPID: 00000001 ENVID: 00000001 CONNID: 00000025 RC: 0 Set GSK FD - 00000025 EZD1284I TTLS Flow GRPID: 0000001 ENVID: 0000001 CONNID: 00000025 RC: 11:10:28 TCPCS3 0 Set GSK\_USER\_DATA - 7F1DB330

# Sample AT-TLS Trace

**5** Secure data has been received for this connection. During secure handshake, all the data is traced.

**6** Secure data is being sent for this connection.

**7** The secure handshake has been completed. The protocol negotiated and the cipher suite negotiated are displayed.

**8** AT-TLS is sending a secure alert message, because the application closed the socket.

9 The secure connection is being closed.

```
11:10:28 TCPCS3
                 EZD1285I TTLS Data CONNID: 00000025 RECV CIPHER 807A010301
                                                                           5
11:10:28 TCPCS3
                 EZD1285I TTLS Data CONNID: 00000025 RECV CIPHER
  00510000020000040100800000500002F000033000032
  0200001800003400001B00001A00001700001941E69D75F7DCB55234895D884B271253A522E4BE211250F546
                          4FE5C5AB980FBD
                 EZD1285I TTLS Data CONNID: 00000025 SEND CIPHER
11:10:28 TCPCS3
  160301029002000046030141E69D753469372857A71168D9
        3AD6CC30F6F6BDF7F774929CD4D2E8E2A200000026091B9AAB04F70000000000000000000000000000
  41E69D75000000010005000B00023E00023B000238308202343082019DA003020102020100300D06092A8648
  86F70D0101050500302E310B30090603550406130275733110300E060355040B130774657374696E67310D30
  0B0603550403130446545044301E170D30343038303930343030305A170D3035303831303
                                                                            6
11:10:28 TCPCS3
                 EZD1285I TTLS Data CONNID: 00000025 RECV CIPHER 1603010086
11:10:28 TCPCS3
                 EZD1285I TTLS Data CONNID: 00000025 RECV CIPHER
  10000082008037A6573A4C160A8C0810C542A1CEB73A9FF5
  899D767711EF3BF86D4C2D2743837AA4D5E247DE35F79C8A71A9E6A18DF8CC845D5E0F8F386DF84D746A4004
  B641C14DD7A002FAC5538ED52E3194C2ADE6010381BFC70D1CA6D9F34EDC0F345F0A015575A6C9D85602B1BF
  2877760BA91FC6296625A16A274426112C65DB7A2685
11:10:29 TCPCS3
                 EZD1285I TTLS Data CONNID: 00000025 RECV CIPHER 1403010001
11:10:29 TCPCS3
                 EZD1285I TTLS Data CONNID: 00000025 RECV CIPHER 01
11:10:29 TCPCS3
                 EZD1285I TTLS Data
                                    CONNID: 00000025 RECV CIPHER 1603010024
11:10:29 TCPCS3
                 EZD1285I TTLS Data CONNID: 00000025 RECV CIPHER
  789DBBACAE9D6F19F62B1AF2B529B1850F7057A6EDDE64CD 2301D91CA43C4EBBB5A3DFE5
11:10:29 TCPCS3
                 EZD1285I TTLS Data CONNID: 00000025 SEND CIPHER 140301000101
11:10:29 TCPCS3
                 EZD1285I TTLS Data CONNID: 00000025 SEND CIPHER
  603010024FE6548CCBA0D820D73FF439A6B475B4116BCE4
  6FF225DAE1A0F7EC2AEA4690595E63F036
11:10:29 TCPCS3
                 EZD1284I TTLS Flow GRPID: 0000001 ENVID: 0000001 CONNID: 00000025
                                                                                    RC:
                                                                                            0 Call
                          GSK SECURE SOCKET INIT - 7F0CA118
11:10:29 TCPCS3
                                                                                            0 Get
                 EZD1284I TTLS Flow GRPID: 0000001 ENVID: 0000001 CONNID: 00000025
                                                                                    RC:
                          GSK CONNECT SEC TYPE - TLSV1
                 EZD1284I TTLS Flow GRPID: 00000001 ENVID: 00000001 CONNID: 00000025 RC:
11:10:29 TCPCS3
                                                                                            0 Get
                         GSK CONNECT CIPHER SPEC - 05
                 EZD1283I TTLS Event GRPID: 00000001 ENVID: 00000001 CONNID: 00000025 RC:
11:10:29 TCPCS3
                                                                                            0
  Initial Handshake
                          7F0CA118 7F1DB058 TLSV1 05 7
11:11:05 TCPCS3
                 EZD1285I TTLS Data CONNID: 00000025 SEND CIPHER
  1503010016D47A7AEC70D317976ACEEF3418CDCC8B2DF7
             8
  D3491D
11:11:13 TCPCS3
                 EZD1283I TTLS Event GRPID: 00000001 ENVID: 00000001 CONNID: 00000025
                                                                                     RC: 0 Receive
  Reset
11:11:13 TCPCS3
                 EZD1282I TTLS Start GRPID: 0000001 ENVID: 0000001 CONNID: 00000025 Connection Close
                         ACTIONS: grp_act1 env_act_serv **N/A**
                                                                 9
                 EZD1284I TTLS Flow GRPID: 0000001 ENVID: 00000001 CONNID: 00000025
11:11:13 TCPCS3
                                                                                    RC: 0 Call
                          GSK SECURE SOCKET CLOSE - 7F0CA118
11:11:13 TCPCS3
                 EZD1283I TTLS Event GRPID: 00000001 ENVID: 00000001 CONNID: 00000025
                                                                                     RC: 0 Connection
                          Close 7F0CA118 7F1DB058
```